# Принтер этикеток АТОЛ ВР21

# ATON

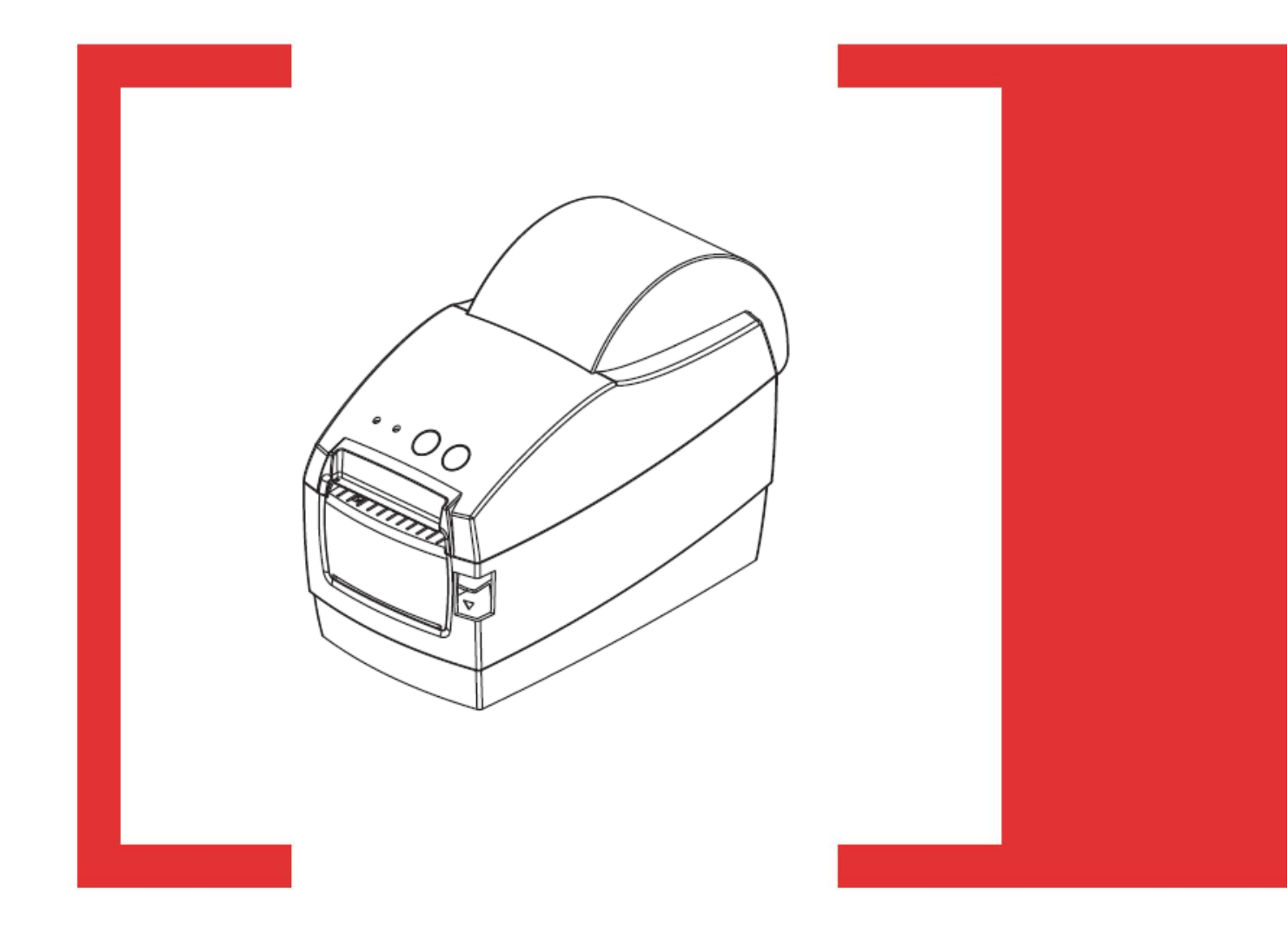

## Руководство пользователя

# Содержание

| Содержание                                | 2  |
|-------------------------------------------|----|
| Введение                                  | 3  |
| О руководстве                             | 3  |
| Условные обозначения                      | 3  |
| Указания по безопасности                  | 4  |
| Информация о продукте                     | 5  |
| Комплектация                              | 5  |
| Стандартная комплектация                  | 5  |
| Внешний вид и компоненты                  | 6  |
| Технические характеристики продукта       | 8  |
| Технические характеристики                | 8  |
| Установка                                 | 9  |
| Подключение питания                       | 9  |
| Подключение принтера к компьютеру         | 9  |
| Установка ролика бумаги                   | 10 |
| Панель управления                         | 12 |
| Управление подачей (кнопка промотки FEED) | 12 |
| Кнопка PAUSE                              | 12 |
| Управление принтером с помощью кнопок     | 12 |
| Светодиодная индикация                    | 13 |
| Самотестирование                          | 14 |
| Установка драйвера принтера               | 17 |
| Настройка драйвера принтера               | 21 |
| Чистка печатающей головки и валика        | 24 |

# Введение

### О руководстве

Данное руководство содержит информацию для пользователя об использовании и установке продукта, об использовании драйвера и утилиты для настройки принтера этикеток.

### Условные обозначения

Текст, выделенный таким образом, является важным и требует обязательного прочтения и выполнения описанных в нем действий.

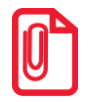

Информация, отмеченная таким образом, носит ознакомительный и/или рекомендательный характер.

# Указания по безопасности

Внимательно изучите приведенные в этом документе инструкции с целью избежать травм персонала или ущерба оборудованию перед установкой и использованием принтера.

- 1. Не трогайте печатающую головку.
- Будьте осторожны, не прикасайтесь к печатающей головке после печати, так как она сильно нагревается.
- 3. Принтер нужно устанавливать на ровную поверхность.
- 4. Предостерегайте принтер от попадания на него воды, прямых солнечных лучей.
- 5. Перед подключением устройства к электрической сети, проверьте напряжение источника питания.
- Перед подключением устройства к электрической сети, убедитесь, что принтер отключен.
- Во избежание повреждений от возможных кратковременных скачков напряжения рекомендуется подключить принтер к стабилизатору напряжения.
- В целях безопасности и сохранения гарантии, устройство должны ремонтировать только специалисты по обслуживанию, обладающие соответствующей квалификацией.
- Запрещается выполнять ремонт или отладку устройства, находящегося под напряжением.

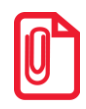

# Внимание: Данное устройство может вызвать радиопомехи в жилой среде. В таких случаях мы рекомендуем предпринять меры по защите от помех.

# Информация о продукте

### Комплектация

Для начала работы распакуйте принтер. Не выбрасывайте упаковку, чтобы сохранить возможность повторной упаковки и транспортировки.

#### Стандартная комплектация

- Принтер этикеток АТОЛ ВР21
- Блок питания и сетевой кабель
- USB кабель
- Компакт диск

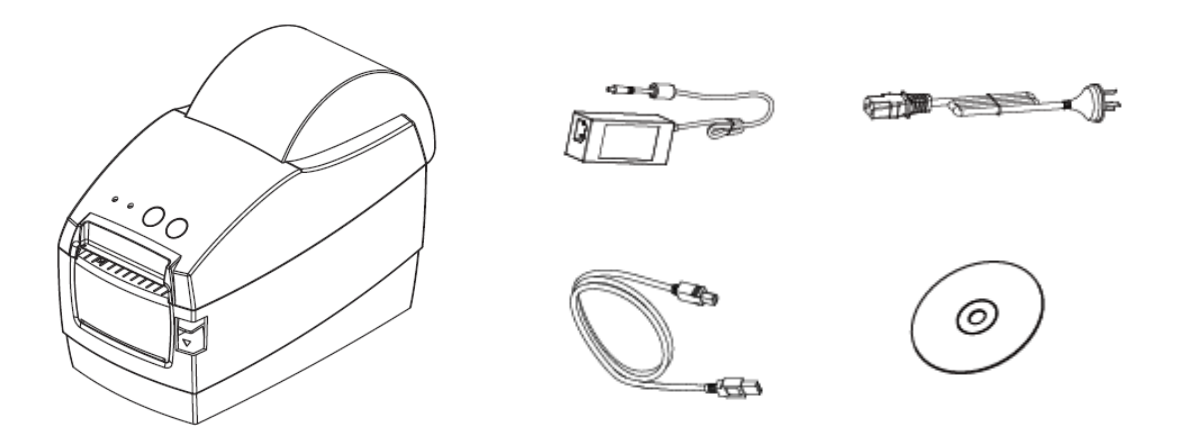

### Внешний вид и компоненты

• Вид спереди

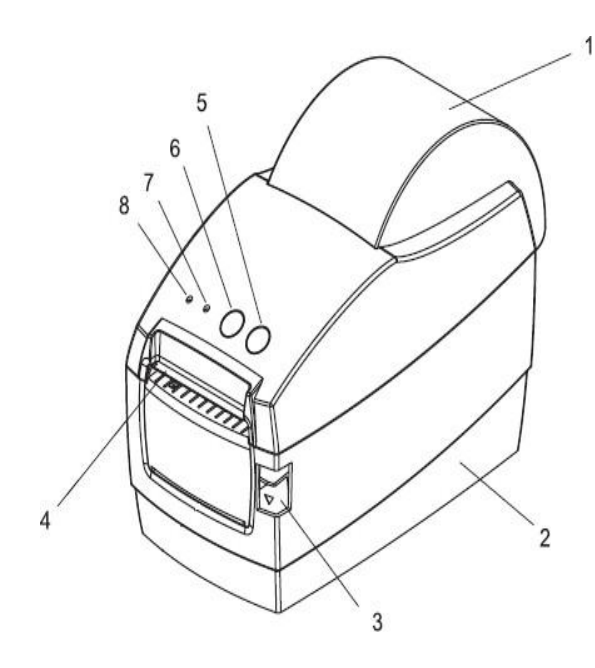

- 1. Верхняя крышка принтера
- 2. Нижняя часть корпуса принтера
- 3. Кнопка для открывания крышки принтера
- 4. Отверстие для выхода этикетки
- 5. Кнопка промотки этикетки
- 6. Кнопка паузы
- 7. Индикатор ошибки
- 8. Индикатор питания

• Вид сзади

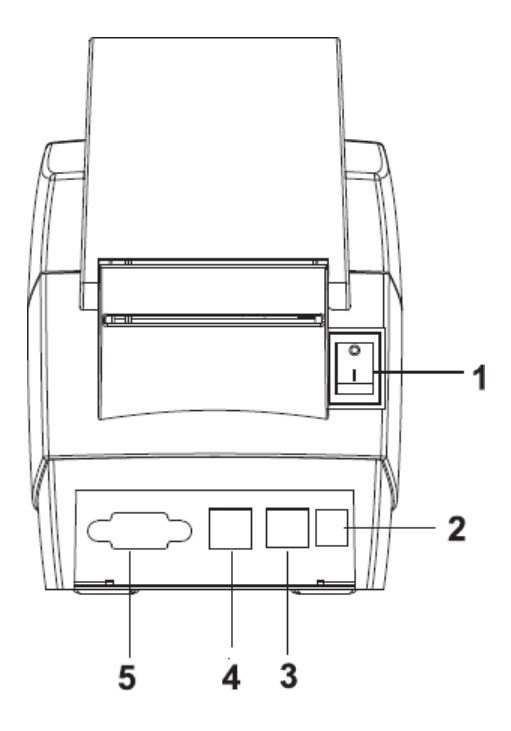

- 1. Тумблер включения принтера
- 2. Разъем питания
- 3. Порт для подключения
- 4. USB порт
- 5. СОМ порт

#### • Внутренние компоненты

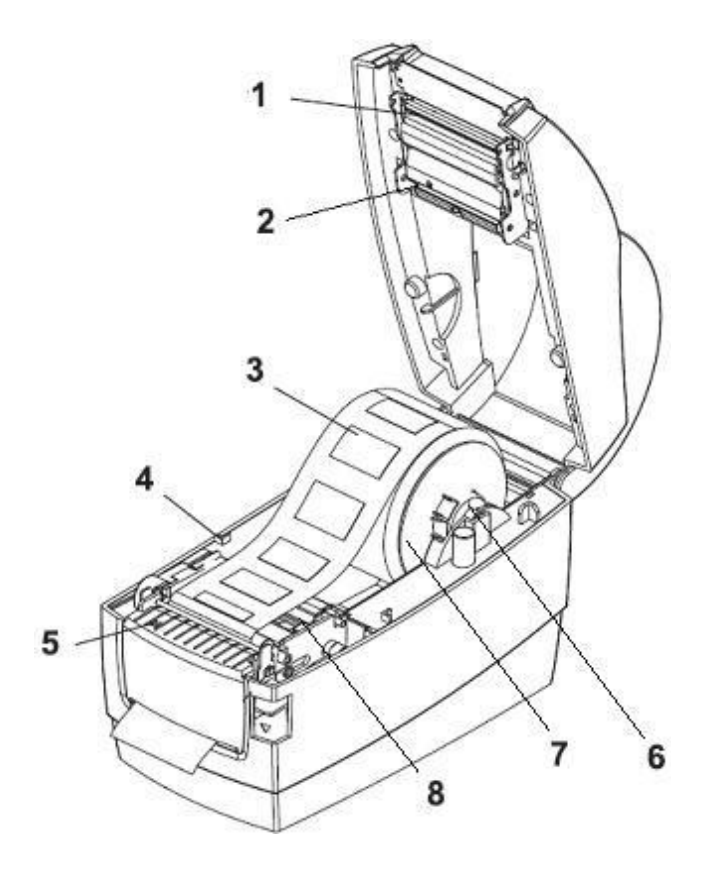

- 1. Печатающая головка
- 2. Датчик на просвет
- 3. Ролик этикеток
- 4. Ограничитель
- 5. Датчик наличия бумаги
- 6. Держатель ролика этикеток
- 7. Ограничитель для узких этикеток
- 8. Направляющие для ролика этикеток

# Технические характеристики продукта

### Технические характеристики

| Компонент             |                         | Характеристики                                                                                                    |  |
|-----------------------|-------------------------|----------------------------------------------------------------------------------------------------|--|
|                       | Способ печати           | Прямая термопечать                                                                                                    |  |
|                       | Разрешение              | 203dpi (точек на дюйм)                                                                                                    |  |
| Πουρτι                | Ширина печати           | 54 мм                                                                                                    |  |
|                       | Скорость печати         | 127 мм в секунду                                                                                                    |  |
|                       | Интерфейс               | RS-232, USB 2.0                                                                                                    |  |
| Storago               | RAM                     | 2 M6                                                                                                    |  |
| Storage               | Flash                   | 2 Мб                                                                                                    |  |
| Тип<br>штрих-<br>кода | 1D                      | Code 39, Code 93, Code 128, EAN 128, EAN13,<br>EAN13+2, EAN13+5, EAN8, EAN8+2, EAN8+5,<br>Codabar, Postnet, UPC-A, UPC-A+2, UPC-A+5,<br>UPC-E, UPC-E+2, UPC-E+5, MSI, Plessey, ITF14,<br>EAN14 |  |
|                       | 2D                      | QR-код                                                                                                    |  |
| Тип<br>обнаружения    | Датчик                  | Датчик наличия носителя этикеток,<br>фиксированный датчик на просвет                                                                                                    |  |
| Питание               | Внешнее питание         | Параметры : 12В, ЗА                                                                                                    |  |
| Светодиоды            | Кнопка размера          | Красный и синий светодиоды                                                                                                    |  |
|                       | Тип                     | Чековая лента, этикет лента                                                                                                    |  |
| Бумага                | Ширина                  | От 20 до 60 мм                                                                                                    |  |
|                       | Высота                  | До 20 до 300 мм                                                                                                    |  |
| Команда               |                         | TSC, ESC/POS                                                                                                    |  |
|                       | Рабочая<br>температура  | 5°C~45°C                                                                                                    |  |
| Общие                 | Температура<br>хранения | -40°C~55°C                                                                                                    |  |
|                       | Габариты                | 220mm*110mm*160mm                                                                                                    |  |

| Компонент  |     | Характеристики                                                 |
|------------|-----|----------------------------------------------------------------|
| Масса      |     | 1.1кг                                                          |
| Аксессуары |     | Внешний держатель рулона этикеток,<br>внешний смотчик этикеток |
| Срок жизни | ТРН | 50 км бумаги                                                   |
| ПО         | OC  | XP/Win7/Win8/Win10                                             |

# Установка

### Подключение питания

- 1. Убедитесь, что кнопка питания находится в положении OFF.
- 2. Вставьте вилку адаптера питания в розетку.
- 3. Вставьте кабель питания в блок питания.
- 4. Вставьте другой конец кабеля питания в принтер.

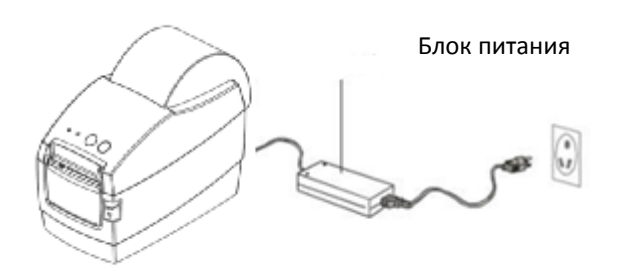

#### Внимание:

- Используйте только оригинальный блок питания, чтобы не повредить принтер.
- Если принтер долгое время не используется, отключите его от розетки.

#### Подключение принтера к компьютеру

Перед подключением сделайте следующее:

- 1. Убедитесь, что принтер выключен.
- 2. Подключите принтер к компьютеру через порт USB или последовательный порт.
- 3. Включите принтер. На принтере должен загореться индикатор питания.

# Установка ролика бумаги

1. Нажмите кнопку для открывания принтера 1.

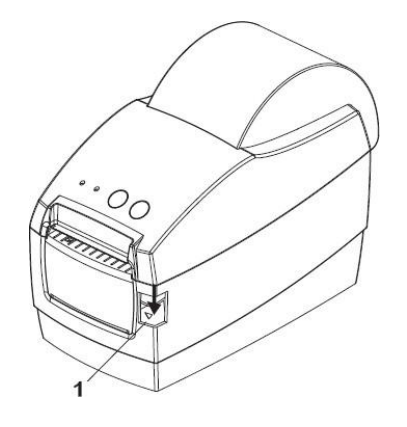

2. Выньте держатель ролика этикеток, наденьте на него ролик этикеток и установите внутрь принтера.

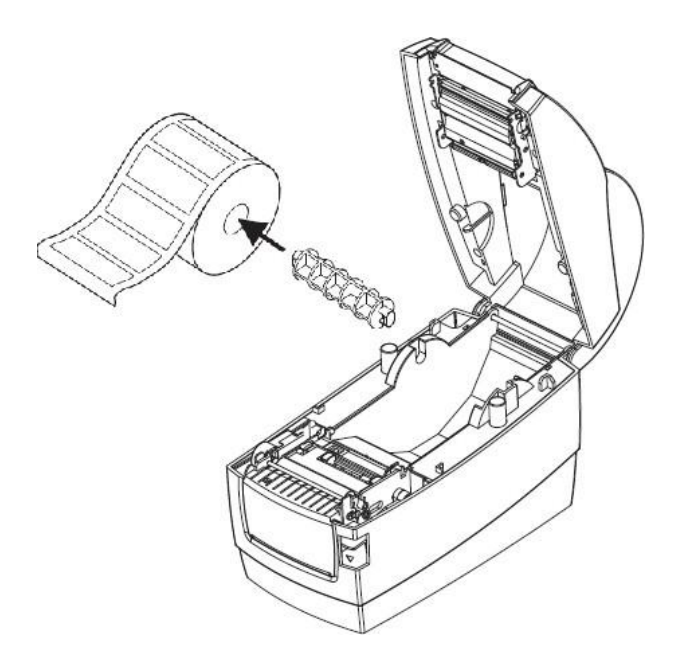

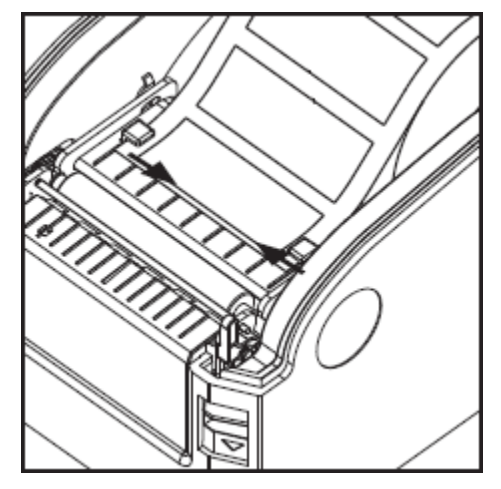

3. Протяните бумагу под направляющими, как указано на рисунке. Настройте ширину направляющих под ширину подложки носителя.

4. Закройте крышку принтера.

### Панель управления

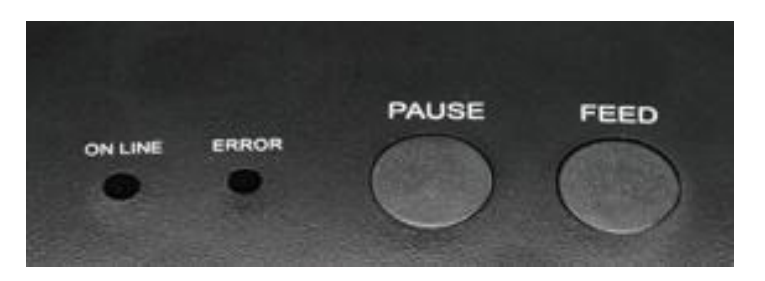

#### Управление подачей (кнопка промотки FEED)

При нажатии кнопки промотки, принтер перемещает этикетку в установленное положение остановки. Если используется непрерывный носитель, промотки происходит до момента отпускания кнопки промотки. Если используются стандартные этикетки, нажатие кнопки промотки переместит только одну этикетку. Если этикетка не остановится в правильном положении, следует запустить калибровку.

#### Кнопка PAUSE

При нажатии кнопки паузы во время печати принтеростанавливает печать. Чтобы продолжить печать, нажмите кнопку PAUSE еще раз.

#### Управление принтером с помощью кнопок

Чтобы распечатать информацию о принтере на чеке или этикетке, выключите принтер, нажмите кнопку промотки, и удерживая ее включите принтер. Принтер начнет печатать тестовую страницу, можно отпустить кнопку.

Чтобы переключиться между режимами чековой ленты и этикетки, выключите принтер, одновременно нажмите кнопку промотки и PAUSE, и удерживая их включите принтер. Принтер распечатает чек с указанием текущего режима печати.

Чтобы сбросить настройки принтера на заводские, выключите принтер, одновременно нажмите кнопку промотки и PAUSE, и удерживая их включите принтер. Когда индикатор Power загорится (синий) и индикатор Error погаснет (красный), отпустите кнопки. Настройки принтера будут сброшены. После этого нужно выполнить калибровку.

Чтобы провести калибровку датчика, выключите принтер, нажмите кнопку PAUSE, и удерживая ее включите принтер. Принтер автоматически выполнит калибровку, и размеры этикетки сохраняться в памяти принтера.

### Светодиодная индикация

| Индикация                             | Статус                          | Описание                                                         |
|---------------------------------------|---------------------------------|------------------------------------------------------------------|
| Синий горит, красный<br>не горит      | Рабочий режим                   | Принтер готов к работе.                                          |
| Синий не горит,<br>красный мигает два | Нет бумаги                      | Замените бумагу                                                  |
| Синий не горит,<br>красный мигает два | Принтер не<br>детектирует зазор | Нажмите кнопку промотки или<br>выключите и включите принтер      |
| Синий не горит,<br>красный мигает     | Открыта крышка<br>принтера      | Закройте крышку принтера                                         |
| Синий и красный мигают<br>поочередно  | Печатающая<br>головка перегрета | Печатающая головка остынет в течение минуты и печать продолжится |
| Синий мигает, красный не<br>горит     | Принтер в<br>режиме паузы       | Чтобы продолжить печать, нажмите кнопку<br>PAUSE еще раз         |
| Синий горит, красный<br>не горит      | Рабочий режим                   | Принтер готов к работе.                                          |

#### Самотестирование

Функция самотестирования помогает определить настройки принтера, а также – правильно ли работает принтер. После самотестирования принтер выполняет калибровку.

Чтобы выполнить самотестирование, выключите принтер. Далее, держа кнопку промотки, включите принтер. Как только принтер начнет печать тестовой страницы – отпустите кнопку промотки. Страница самотестирования выглядит так:

# Selftest

POWER: 12V/4A MODEL: GP-2120TF(LABEL & RECEIPT) CURRENT MODE: LABEL VERSION: N1.OTQ(2015-01-27) INTERFACE: USB & SERIAL 9600,N,8,1 PRINT DENSITY: DARK BLACKMARK MODE: NO

USB SEI: YES COMPARIBLE WITH ANDROID 3.1 ABOVE

LABEL LABEL MAX SIZE: 56X65 mm SIZE: 54 mm, 58 mm GAP: 03 mm TAIWANNESE BIG5: TST24.BF2 CHINESE GB18030: TSS24.BF2 KOREAN KSC5601: K SET PEEL: OFF SET TEAR: ON SET PEEL: OFF SET TEAR: ON SET HEAD: ON SET PRINTKEY: OFF SET REPRINT: ON SET KEY1(FEED): ON SET KEY2(PAUSE): ON Files is not support

#### Самотестирование

Питание входное: 12В, 4А Модель базовая: GP-2120T Режимпечати: этикетки

Версия прошивки: N1.0TQ (2015-01-27) Интерфейсы: USB & RS-232 9600, N, 8, 1 Плотность печати: высокая

Режим черной метки: нет Принтер подключен: по USB Может подключаться к OC Android 3.1 и выше

Этикет лента Макс.размер: 56\*65мм Размер: 54мм\*58мм Зазор: 3мм Тайваньский BIG5: TST24.BF2 Китайский GB18030: TST24.BF2 Корейский KSC5601: К

Отделитель: нет Отрывание: да Печатающая головка:да Printkey: нет Reprint: да Промотка: да Пауза: да RECEIPT

Two-byte character: YES Default code page: page 0 Default Lauguage: GB18030 CODE PAGE: PO (PC437:Standard Europe) P1 (Katakana) P2 (PC850:Multilingual) P3 (PC860:Portuguese) P4 (PC863:Canadian-French) P5 (PC865:Nordic) P6 (West Europe) \*fontA only\* P7 (Greek) \*fontA only\* P8 (Hebrew) \*fontA only\* P9 (East Europe) \*fontA only\* P10 (Iran) \*fontA only\* P16 (WPC1252) P17 (PC866:Cvrillic#2) P18 (PC852:Latin2) P20 (IranII) \*fontA only\* P21 (Latvian) \*fontA only\* P22 (Arabic) \*fontA only\* P23 (PI151,1251) \*fontA only\* P24 (PC747) \*fontA only\* P25 (WPC1257) \*fontA only\* P27 (Vietnam) P28 (PC864) \*fontA only\* P29 (PC1001) \*fontA only\*

Чековая лента Двухбитовый символ:да Кодовая страница по умолчанию: страница 0 Язык по умолчанию: GB18030 Кодовая страница: Указаны номера кодовых страниц в

#### принтере и их значения

P30 (Uygur) \*fontA only\* P255(Thai)

| uncob |          | 14  |           |       |
|-------|----------|-----|-----------|-------|
|       | i i i    |     | 022       |       |
|       |          |     | 1.1       |       |
|       | Eurotion |     | 0.0       | OFF   |
| 511 I | Function |     | UN        | 011   |
| J#=2  | UCCPEI   |     | nu        | 160   |
| SW-3  | Density  |     | Dark      | Light |
| SV-4  | Blacknar | k   | Yes       | No    |
| SW-5  | SW-6     | Lau | guage     |       |
| DN    | ON       | ALP | HANUMERIC |       |
| DFF   | ON       | KOR | EAN       |       |
| DN    | OFF      | BIG | 5         |       |
| DFF   | OFF      | GB1 | 8030      |       |
| S₩-7  | SW-8     | Bau | Idrate    |       |
| DN    | ON       | 384 | 00        |       |
| OFF   | ON       | 115 | 200       |       |
| ON    | OFF      | 192 | 200       |       |
| 100   | OFF      | 960 | 0         |       |

### Двухмерный код QR

#### Описание DIP-переключателей

| Nº  | Описание   | ON      | OFF    |
|-----|------------|---------|--------|
| SW1 | Носитель   | Чековая | Этикет |
| SW2 | Зуммер     | Выкл    | Вкл    |
| SW3 | Плотность  | Высокая | Низкая |
| SW4 | Черн метка | Да      | Нет    |
|     | Язык       | Опи     | сание  |
| SW5 | SW6        | 1       | in and |
| ON  | ON         | Букв-ци | фровой |
| OFF | ON Koj     |         | йский  |
| ON  | OFF        | BI      | G5     |
| OFF | OFF        | GB18030 |        |
|     | Скорость   | Опи     | сание  |
| SW7 | SW8        |         |        |
| ON  | ON         | 384     | 100    |
| OFF | ON         | 115200  |        |
| ON  | OFF        | 19200   |        |
| OFF | OFF        | 9600    |        |

## Установка драйвера принтера

Для установки драйвера принтера этикеток выполните следующие действия:

1. При первом подключении к ПК по USB интерфейсу, операционная система определит принтер как съемный USB носитель драйвера. Драйвер съемного USB носителя установиться автоматически.

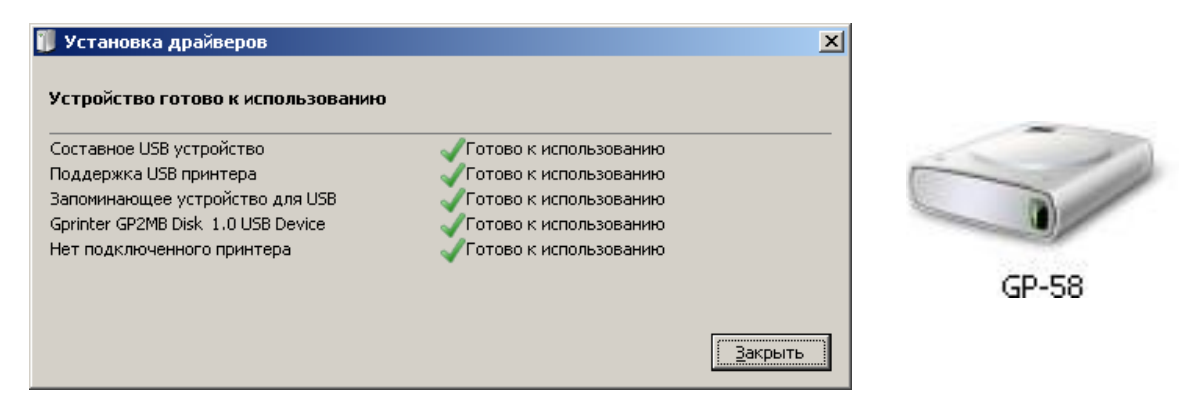

2. В Устройствах и принтерах необходимо выбрать Установка принтера, далее выбрать Добавить локальный принтер:

| 🦪 Ус       | тано        | вка принтера                                                                                                    | x |
|------------|-------------|----------------------------------------------------------------------------------------------------|---|
| $\bigcirc$ |             | /становка принтера                                                                                                    |   |
|            | выб         | ор типа устанавливаемого принтера                                                                                                    |   |
|            | <b>&gt;</b> | <b>Добавить докальный принтер</b><br>Используйте этот параметр только при отсутствии принтера USB. (Принтеры USB устанавливаются<br>в системе Windows автоматически при их подключении.) |   |
|            | →<br>→      | <b>Добавить <u>с</u>етевой, беспроводной или Bluetooth-принтер</b><br>Убедитесь, что компьютер подключен к сети или что включен принтер Bluetooth или беспроводной<br>принтер.           |   |
|            |             | Далее Отмена                                                                                                    |   |

3. Выберите порт, к которому подключен принтер:

| <del>گر</del> کر | тановка принтера                                       |                                                 | x |
|------------------|--------------------------------------------------------|-------------------------------------------------|---|
| Θ                | 🖶 Установка принтера                                   |                                                 |   |
|                  | Выберите порт принтера                                 |                                                 |   |
|                  | Порт принтера - это тип соединения, позе<br>принтером. | юляющий компьютеру обмениваться информацией с   |   |
|                  | • Использовать существующий порт:                      | USB001 (Порт виртуального принтера для USB) 🗾 🔽 | 1 |
|                  | С <u>С</u> оздать новый порт:                          |                                                 |   |
|                  | Тип порта:                                             | Bullzip PDF Print Monitor                       | ] |
|                  |                                                        |                                                 |   |
|                  |                                                        |                                                 |   |
|                  |                                                        |                                                 |   |
|                  |                                                        |                                                 |   |
|                  |                                                        |                                                 |   |
|                  |                                                        |                                                 |   |
|                  |                                                        | Далее Отмена                                    |   |

4. Далее, для выбора драйвера, выберите Установить с диска и укажите путь к файлу драйвера GprinterOEM :

| 📄 Поиск файла         | 1                   | ×                                       |
|-----------------------|---------------------|-----------------------------------------|
| Пап <u>к</u> а        | : 🜗 Драйвер         | 💽 🥝 🌶 🔛 -                               |
| <i>1</i>              | Имя 🔶               | 🝷 Дата измене 🝷 Тип 🔹                   |
| <b>1</b>              | 🛯 🎍 Common          | 09.04.2014 10:57 Папка с файлами        |
| Недавние              | 📕 🔰 Win32           | 09.04.2014 10:57 Папка с файлами        |
| места                 | Win64               | 09.04.2014 10:57 Папка с файлами        |
|                       | GprinterOEM         | 20.03.2014 14:32 Сведения для у         |
|                       |                     |                                         |
| Рабочии стол          |                     |                                         |
| <b>П</b> Библиотеки   |                     |                                         |
| <b>М</b><br>Компьютер |                     |                                         |
|                       |                     |                                         |
|                       | •                   |                                         |
| Сеть                  | <u>И</u> мя файла:  | GprinterOEM                             |
|                       | <u>Т</u> ип файлов: | Сведения для установки (*.inf) 💽 Отмена |

5. Укажите модель принтера, как указано на рисунке, и нажмите Далее:

| <i>4</i> 7 ya | тановк                 | а принтера                                                                     |                                   | x |  |
|---------------|------------------------|--------------------------------------------------------------------------------|-----------------------------------|---|--|
| Θ             | 🔰 🚍 Установка принтера |                                                                                |                                   |   |  |
|               | Устан                  | овка драйвера принтера                                                         |                                   |   |  |
|               | 2                      | Выберите принтер в списке. Щелкните "Центр обновлен<br>дополнительных моделей. | ия Windows" для отображения       |   |  |
|               |                        | Чтобы установить драйвер с установочного компакт-дис<br>диска".                | ска, щелкните "Установить с       |   |  |
|               |                        |                                                                                |                                   |   |  |
|               | Прин                   | теры                                                                           | ▲                                 |   |  |
|               | 🗔 Gp                   | rinter GP-1134T                                                                |                                   |   |  |
|               | Gp                     | rinter GP-2120T                                                                | _                                 |   |  |
|               | 🛛 🗔 Gp                 | rinter GP-2120TL                                                               |                                   |   |  |
|               | 🛛 🗔 Gp                 | rinter GP-3120TL                                                               |                                   |   |  |
|               | 🛛 🗔 Gr                 | rinter GP-3120TN                                                               | •                                 |   |  |
|               | 🗔 Э                    | гот драйвер имеет подпись Authenticode(tm).                                    | Ц <u>е</u> нтр обновления Windows |   |  |
|               |                        |                                                                                |                                   |   |  |
|               |                        |                                                                                |                                   |   |  |
|               |                        |                                                                                | Далее Отмена                      |   |  |

6. Введите имя принтера и нажмите Далее:

| <i>4</i> 9 ya | тановка принтера      |                                         | × |  |  |  |  |
|---------------|-----------------------|-----------------------------------------|---|--|--|--|--|
| Θ             | 🖶 Установка принт     | ера                                     |   |  |  |  |  |
|               | Введите имя принтера  |                                         |   |  |  |  |  |
|               | <u>И</u> мя принтера: | АТОЛ ВР21                               |   |  |  |  |  |
|               | Этот принтер будет ус | тановлен с драйвером Gprinter GP-2120T. |   |  |  |  |  |
|               |                       | Далее Отмена                            | 1 |  |  |  |  |

7. После установки драйвера, новый принтер будет видимым в папке Устройства и принтеры:

| 📥 Устройства и п                     | ринтеры             |                           |                        |       |
|--------------------------------------|---------------------|---------------------------|------------------------|-------|
| 00 .                                 | Панель управления 🔻 | • Оборудование и звук     | 🗧 👻 Устройства и принт | еры 🔻 |
| Добавление устро                     | йства Установка пр  | ринтера                   |                        |       |
| <ul> <li>Принтеры и факса</li> </ul> | ol                  |                           |                        |       |
| АТОЛ ВР21                            | 7                   |                           |                        |       |
| <ul> <li>Устройства —</li> </ul>     |                     |                           |                        |       |
|                                      | Ì                   | 5                         |                        |       |
| SM519A450                            | USB Keyboard        | USB-PS/2 Optical<br>Mouse | GP-58                  |       |
| ★ Her neuery(2)                      |                     |                           |                        |       |

8. Принтер установлен.

### Настройка драйвера принтера

После установки принтера, необходимо настроить параметры принтера в драйвере. В Устройствах и принтерах выберите принтер АТОЛ ВР21 и щелкните по нему правой кнопкой мыши, выберите Свойства принтера, далее нажмите Настройка.

| 🖶 Свойства: АТОЛ ВР21 📃 🗶                                                                                                    |
|----------------------------------------------------------------------------------------------------|
| Прочее   Образцы   Язык   Шрифты ШК   Командные Шрифты   О программе  <br>Общие   Доступ   Порты   Дополнительно   Управление цветом   Безопасность |
| АТОЛ ВР21                                                                                                    |
| <u>Р</u> асположение:                                                                                                    |
| <u>К</u> омментарий:                                                                                                    |
| Моде <u>л</u> ь: Gprinter GP-2120T                                                                                                    |
| Возможности<br>Цвет: Нет Используемая бумага:                                                                                                    |
| Двусторонняя печать: Нет User defined 🔄                                                                                                    |
| Скорость: Нет данных<br>Макс. разрешение: 203 тчк/дюйм                                                                                              |
| <u>Н</u> астройка Пробная пе <u>ч</u> ать                                                                                                    |
| ОК Отмена При <u>м</u> енить Справка                                                                                                    |

На закладке Опции укажите: необходимую скорость печати, интенсивность (плотность) печати, единицы измерения, ориентацию, поворот, размеры этикетки, и так далее. Нажмите Применить

| 🚔 Настройка печати: АТОЛ ВР21 📃 🔰               |  |  |  |  |  |  |
|-------------------------------------------------|--|--|--|--|--|--|
| Память принтера Шрифты ШК Командные Шрифты      |  |  |  |  |  |  |
| Команды пользователя                            |  |  |  |  |  |  |
| Параметры Импорта/Экспорта О программе          |  |  |  |  |  |  |
| Опции Специальная Установка Сглаживание Образцы |  |  |  |  |  |  |
| Параметры                                       |  |  |  |  |  |  |
| Число <u>К</u> опий:                            |  |  |  |  |  |  |
| <u>С</u> корость: 10 ст/s                       |  |  |  |  |  |  |
| Интенсивность: 11                               |  |  |  |  |  |  |
| Образцы: Пользовательский                       |  |  |  |  |  |  |
| Формат бумаги ————                              |  |  |  |  |  |  |
| © <u>с</u> м 🛛 💽 🥵 книжная                      |  |  |  |  |  |  |
| О мм Авсо О альбомная                           |  |  |  |  |  |  |
| О дюйм 🗰 высе поворот на 180°                   |  |  |  |  |  |  |
| Размер ————                                     |  |  |  |  |  |  |
| Ширина: 5,80                                    |  |  |  |  |  |  |
| Высота: 6,00                                    |  |  |  |  |  |  |
| Непечатная область                              |  |  |  |  |  |  |
| Слева: 0,20 Верх: 0,20                          |  |  |  |  |  |  |
| Справа: 0,20 <u>Н</u> из: 0,00                  |  |  |  |  |  |  |
|                                                 |  |  |  |  |  |  |
|                                                 |  |  |  |  |  |  |
|                                                 |  |  |  |  |  |  |
|                                                 |  |  |  |  |  |  |
| ОК Отмена Применить Справка                     |  |  |  |  |  |  |

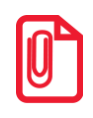

Такие же настройки следует указать в Свойствах принтера, на закладке Дополнительно, Умолчания.

На закладке Специальная установка по необходимости укажите: какой тип датчика нужно использовать (в зависимости от носителя), какое действие осуществляется после печати (нет, отрывание), каково смещение подачи носителя пред и после печати, опции графики. Нажмите Применить.

| Память принтера Шрифть            | и ШК Командные Шрифты |  |  |  |  |  |  |  |
|-----------------------------------|-----------------------|--|--|--|--|--|--|--|
| Команды по                        | льзователя            |  |  |  |  |  |  |  |
| Параметры Импорта/Экспорт         | а Опрограмме          |  |  |  |  |  |  |  |
| Опции Специальная Установк        | а Сглаживание Образцы |  |  |  |  |  |  |  |
| Типдатчика                        |                       |  |  |  |  |  |  |  |
| • Промежуток                      | Пепрерывный           |  |  |  |  |  |  |  |
| 🔿 черная метка                    |                       |  |  |  |  |  |  |  |
| Параметры носителя                |                       |  |  |  |  |  |  |  |
| ○ Термо                           | 💿 Параметры по умс    |  |  |  |  |  |  |  |
| С Термотрансфернь                 |                       |  |  |  |  |  |  |  |
| Опции —                           |                       |  |  |  |  |  |  |  |
| О Нет                             | 🔿 Пакет               |  |  |  |  |  |  |  |
| 🔘 Отделение                       | С Специальный **      |  |  |  |  |  |  |  |
| <ul> <li>Отрывание</li> </ul>     | 🗖 Надрез              |  |  |  |  |  |  |  |
| 🔘 Отрезать каждую                 | 0 Этикетку            |  |  |  |  |  |  |  |
| Смещение подачи:                  | 0,00 см               |  |  |  |  |  |  |  |
| Смещение этикетки:                | 0,00 см               |  |  |  |  |  |  |  |
| 🗖 Отрезка на последнем эле        |                       |  |  |  |  |  |  |  |
| Смещение отреза после             | 0,00 cm               |  |  |  |  |  |  |  |
| Опции графики                     |                       |  |  |  |  |  |  |  |
| O загружать РСХ                   | прямая печать ВМР     |  |  |  |  |  |  |  |
| 🔲 Безопасная печать граф          | рики                  |  |  |  |  |  |  |  |
|                                   | Прочее                |  |  |  |  |  |  |  |
| ** Только при использовании специ | иального ПО           |  |  |  |  |  |  |  |

После выполнения всех настроек, на закладке Общие выполните пробную печать (кнопка Пробная печать).

|                          | Цвет: Нет Используемая бумага: |              |                |                             |         |  |
|--------------------------|--------------------------------|--------------|----------------|-----------------------------|---------|--|
| Двусторонняя печать: Нет |                                | User define  | User defined 📃 |                             |         |  |
| Сшиватель: Нет данных    |                                |              |                |                             |         |  |
|                          | Скорость: Нет данных           |              |                |                             |         |  |
|                          | Макс. разрешение: 203          |              | <b></b>        |                             |         |  |
|                          |                                |              |                |                             |         |  |
|                          |                                | <u>Н</u> аст | ройка          | йка Пробная пе <u>ч</u> ать |         |  |
|                          |                                |              |                |                             |         |  |
| -                        |                                |              |                | 1                           |         |  |
|                          |                                | OK           | Отмена         | При <u>м</u> енить          | Справка |  |

Принтер напечатает пробную страницу с логотипом Windows. Настройка драйвера окончена.

# Чистка печатающей головки и валика

Грязь на печатающей головке или валике, а также остатки клея от подложки этикеток снижают качество печати и срок службы головки. По этой причине крышка принтера должна быть всегда закрыта. Защита бумаги или этикеток от грязи и пыли обеспечивает хорошее качество печати и больший срок работы.

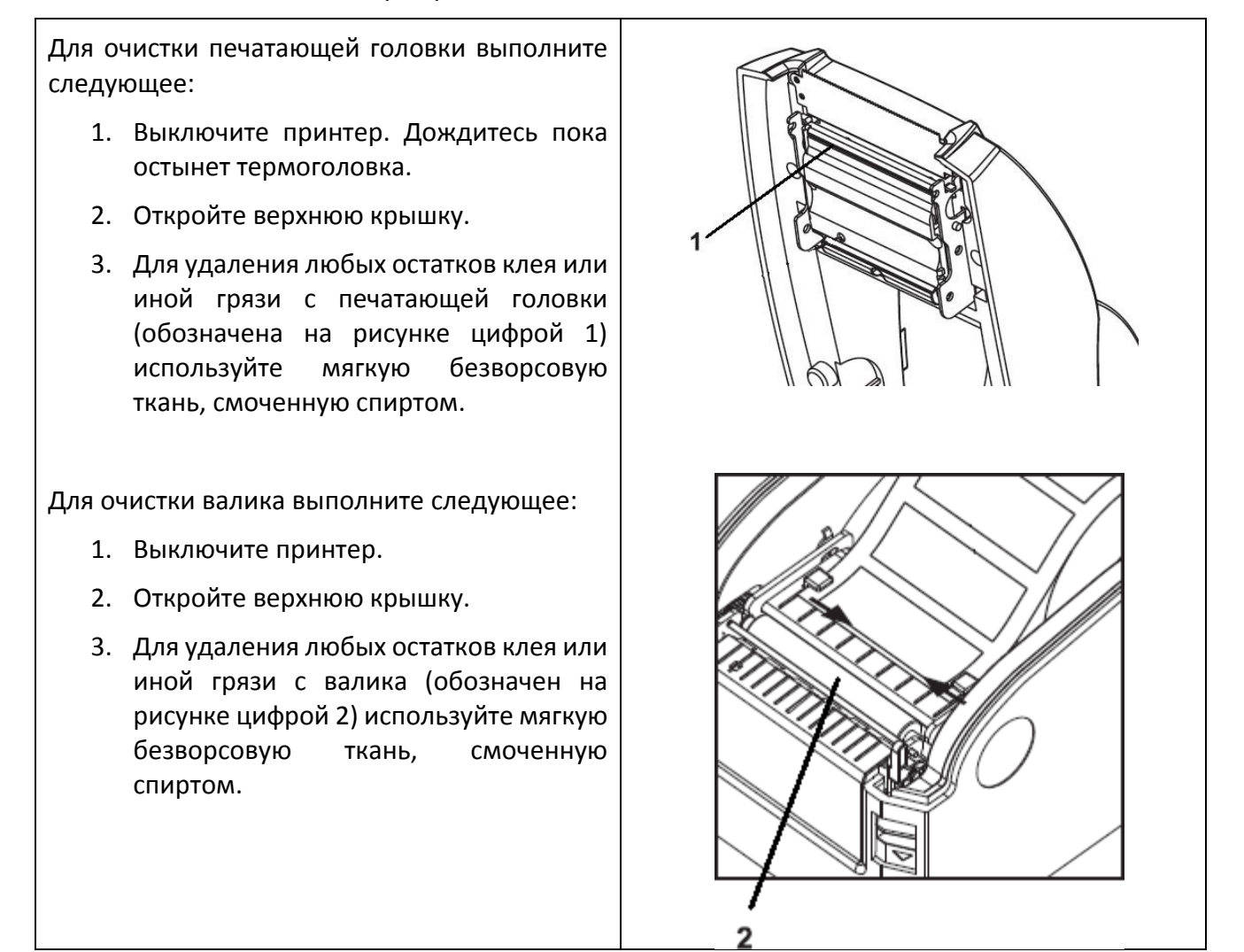

#### Печатающую головку и валик следует чистить не реже, чем раз в неделю.

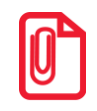

Проводите чистку, когда качество печати или производительность принтера снижаются.

### +7 (495) 730–7420 www.atol.ru

Компания АТОЛ ул. Б. Новодмитровская, дом 14, стр. 2, Москва, 127015

Руководство по эксплуатации

Версия документации от 28.05.2018